## **REMINDER:** Emailed to a group account. Do NOT reply using the email group account.

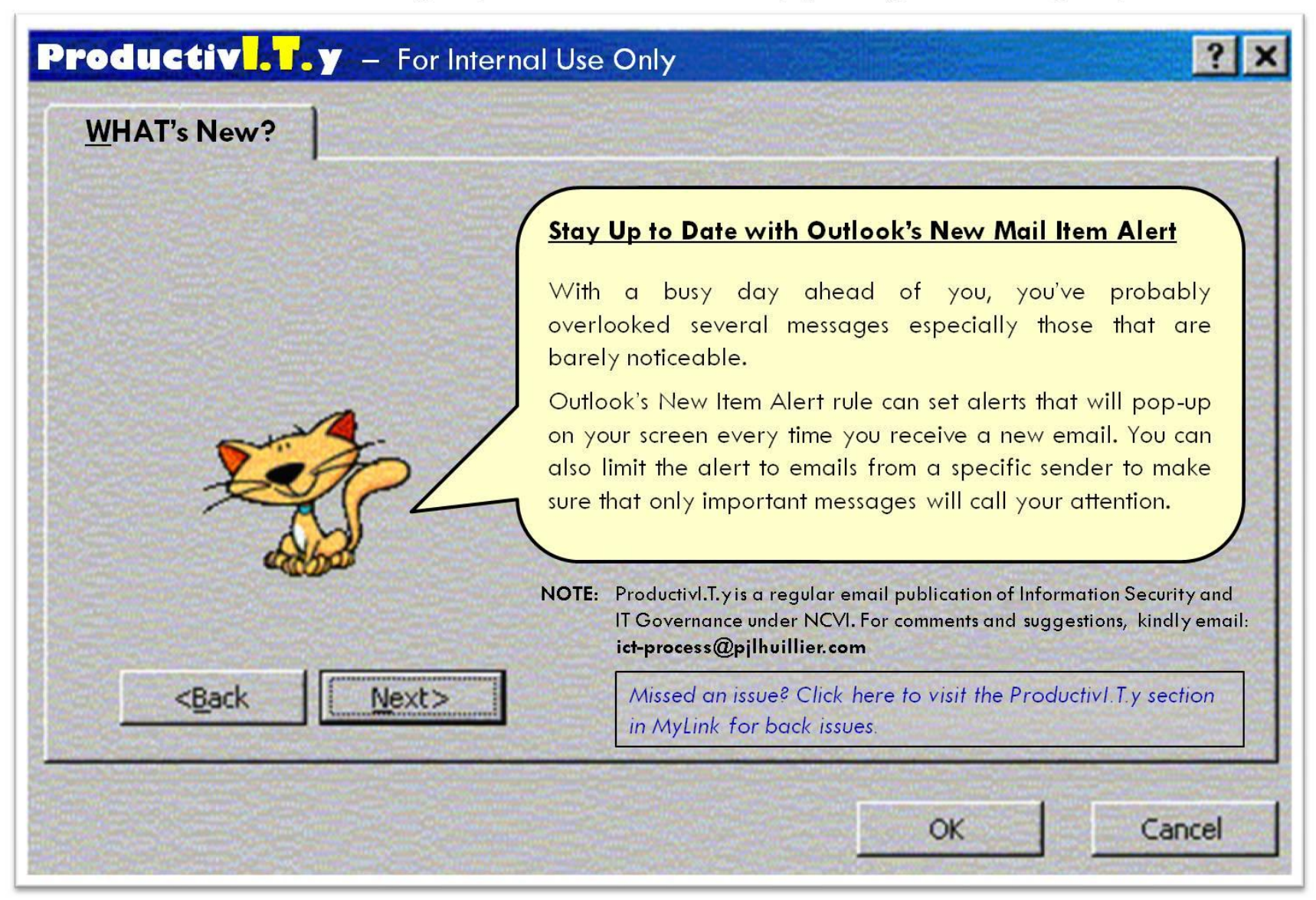

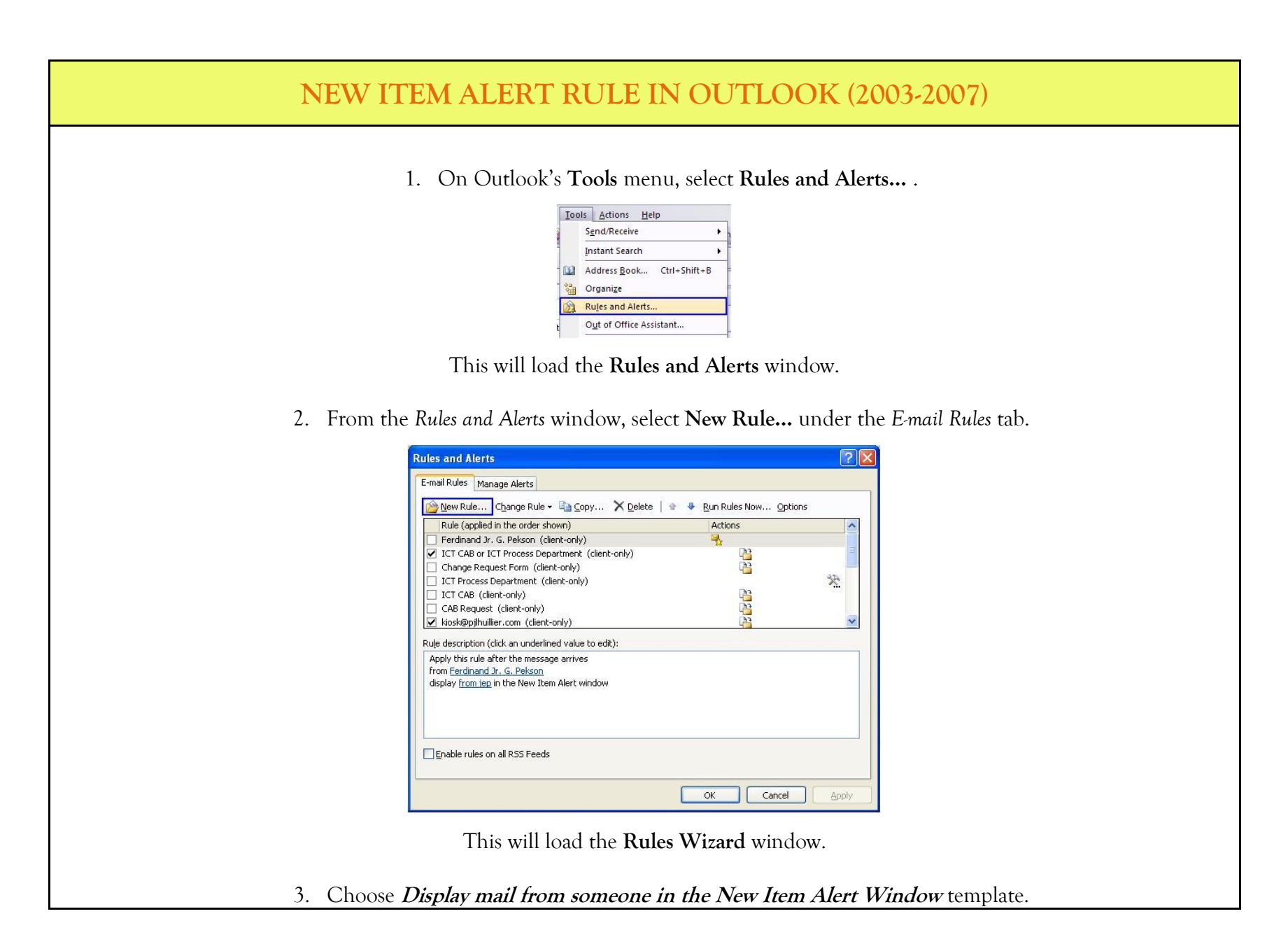

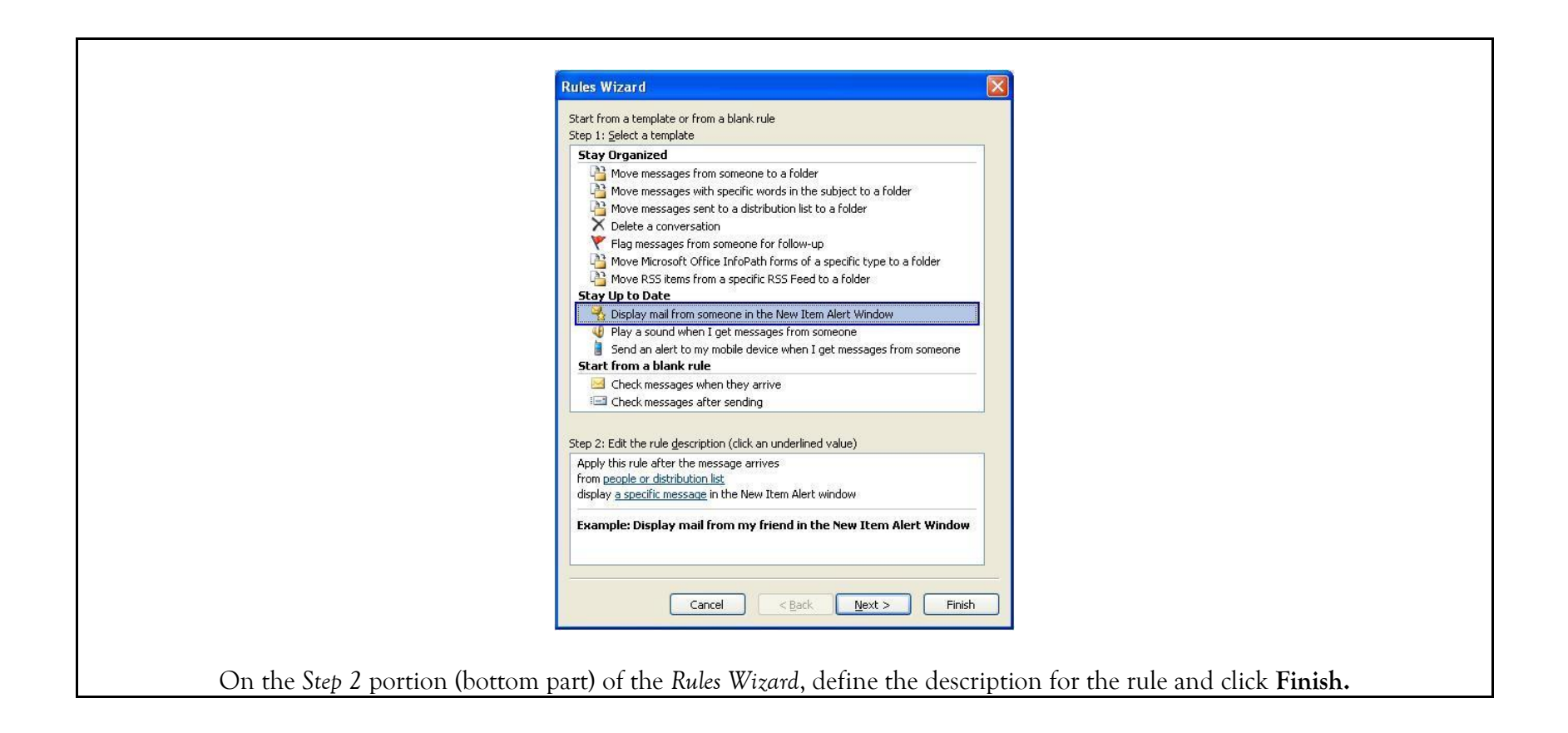

| Step 2: Edit the rule gescription (click an underlined value) Apply this rule after the message arrives from IT Process and Change Management Department                                                                                                    | Rule Address  Search: Otgane only O Mage columns Address Book  Global Address Lat Adgenced Find                                                                                                    |
|----------------------------------------------------------------------------------------------------|----------------------------------------------------------------------------------------------------|
| 2 display Email from ITCM! in the New Item Alert window poper Display mail from my friend in the New Item Alert Window Cancel < Back Next > Finish                                                                                                    | Nume     Telle     Business Phone     Locatic       3. Tri Process and Change Managen.     A       3. Ive Dapdag     A       3. Ive Dapdag     A       3. Ive Dapdag     A       3. V. B. Valino     A       3. Job     A       3. Jackson A. Nipalets     A       3. Jackson H. Alcetabos     A       3. Jame "Smmy" V. Coscolutel Vahoo     A       3. Jaim "Smmy" Coscolutel Vahoo     Resident Manager       3. Jaim "Smmy" Coscolutels     Resident Manager                                                                                                    |
| Alert Message                                                                                                    | Sames Emerson A. Lisay Sames Emerson A. Lisay Same Emerson A. Lisay This Color Barrier The Emerson The Emerson Th |
| 4. Click <b>OK</b> when thi                                                                                                    | s prompt appeared.                                                                                                    |
| Microsoft Office Outlook         Image: Image: Ima | cess only when Outlook is running.                                                                                                    |
| 5. Make sure that the created <i>Rule</i> is <u>enabled</u> before you click App                                                                                                    | oly. Click OK to close the Rules and Alert window.                                                                                                    |

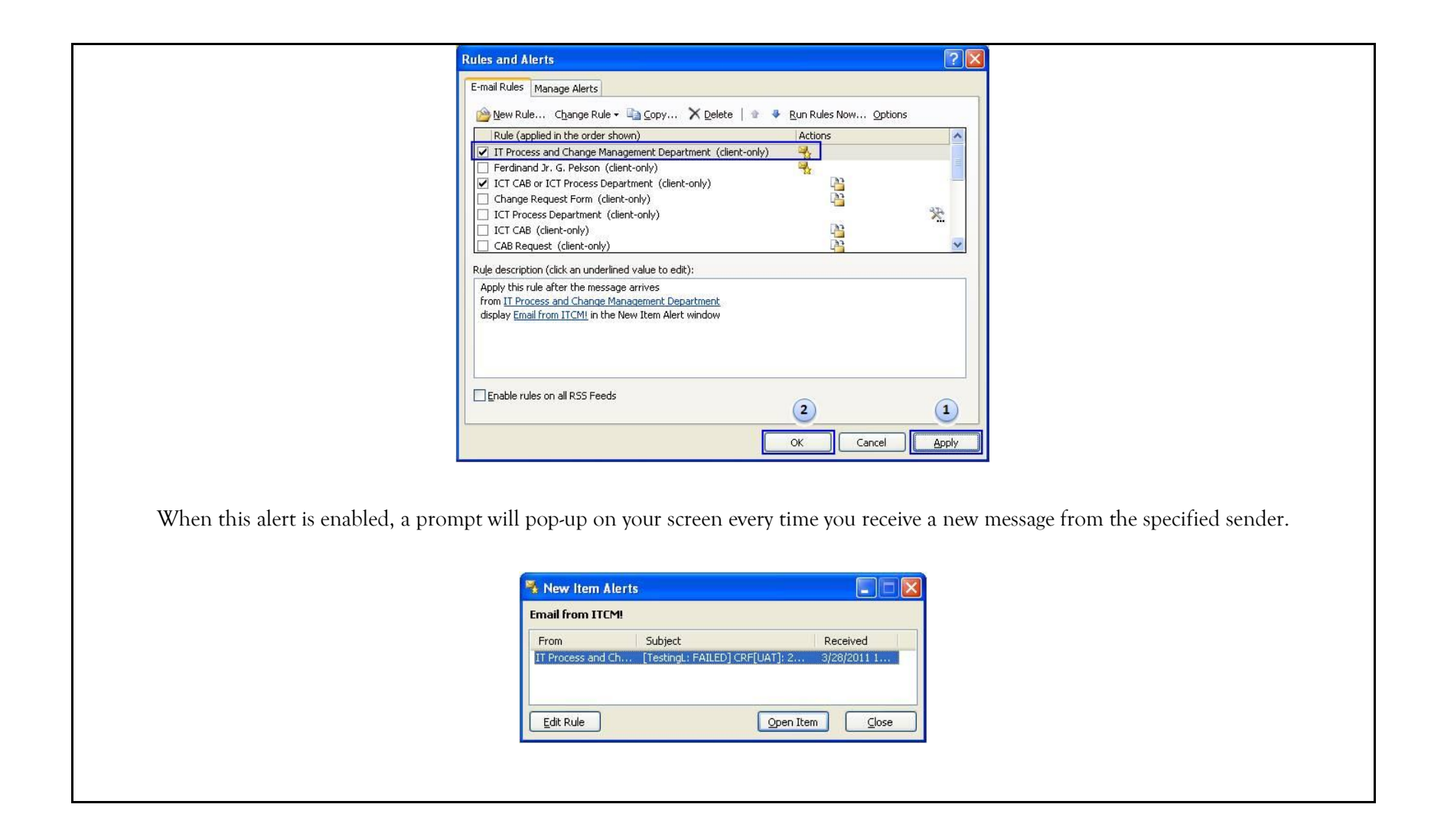